# Fiche 5 OPENERP

## La Gestion simplifiée du transport

Dans le module « Achat », les frais de transport sont à insérer comme des produits

- Cliquer sur « Achats »
  - Clique sur « Produits »
    - Cliquer sur « Produits »
      - Cliquer sur « Créer »

## Réaliser le formulaire ci-dessous :

| Produits 🛛                   |                                                   |                 |                                  |                                                           |
|------------------------------|---------------------------------------------------|-----------------|----------------------------------|-----------------------------------------------------------|
| Modifier Cr                  | éer Dupliquer Supprimer                           |                 |                                  |                                                           |
| Nom                          |                                                   |                 | Codes                            | Caractéristiques                                          |
| Nom, TRANSPO                 | RT sur Achats                                     | $\leq$          | Référence : TPA                  | > Peut être vendu ? : 🔽 📃                                 |
|                              |                                                   |                 | EAN13 ?:                         | Peut être acheté 🤋 : 🗹                                    |
|                              |                                                   |                 |                                  | Peut constituer une dépense 🣍 📃                           |
| Information                  | Approvisionnement & emplacements                  | Fournis         | seurs Descript                   | tions Colisage Comptabilité                               |
| Approvisionne                | ment                                              |                 | Prix de base                     |                                                           |
| T <sub>1</sub>               | ype de produit ? : Service                        |                 | Prix de vente ?                  | : 1,00                                                    |
| Méthode d'appro              | visionnerhent ? : Production sur stock            |                 | Méthode de coût ?                | : Prix standard                                           |
| Méthode                      | e de fourniture ? : Acheter                       |                 | Prix d'achat                     | : 1,00                                                    |
| Appel d'offres ?             |                                                   |                 |                                  |                                                           |
| Poids                        |                                                   |                 | État                             |                                                           |
| Volume ? :                   |                                                   |                 | Catégor                          | re?: Tous les produits                                    |
| Poids brut ? :               |                                                   |                 | É                                | tat ? :                                                   |
|                              |                                                   |                 |                                  |                                                           |
| Information                  | Approvisionnement & emplacements                  | Fournis         | seurs Descript                   | tions Colisage Comptabilité                               |
| Valorisation d               | e l'inventaire                                    |                 |                                  |                                                           |
| Valorisation de              | l'inventaire <sup>?</sup> : Périodique (manuel) C | Compte du S     | tock d'Entrée ? :                |                                                           |
|                              |                                                   | Compte de       | Stock Sortant ? :                |                                                           |
| Propriétés de                | s Ventes                                          | Proprié         | tés de l'Achat                   |                                                           |
| Compte de reve               | enu C : 708500 Ports et frais accessoires factur  | és Compte       | de depenses ? : 62               | 4100 Transports sur achats                                |
| Taxes à la ve                | nte                                               |                 | Taxes à l'achat                  |                                                           |
|                              | 📢 🔌 [1 à 1] de 1                                  |                 |                                  | 🔫 ┥ [1 à 1] de 1 🕨 🐝                                      |
| NOM DE LA TAXE               | LA TAXE EST COMPRISE DANS LE PRIX<br>INDIQUÉ      | CODE DE<br>TAXE | NOM DE LA TAXE                   | LA TAXE EST COMPRISE DANS LE PRIX CODE DE<br>INDIQUÉ TAXE |
| TVA collectée (ve<br>20.00 % | nte)                                              | 1               | TVA acquittée (achat)<br>20.00 % | 5                                                         |
|                              |                                                   |                 |                                  |                                                           |
|                              |                                                   |                 |                                  |                                                           |

Voir l'exemple ci-dessous d'un BC fournisseur transformé en facture avec une comptabilisation adéquate :

| sons de comm                                                                                                    | ande 🕑                                                                                                    |                                                                                                    |                                                                                                    |                                                                       |                                                                                                    |                                                                                                    |                                                                                                    |                                                  |
|----------------------------------------------------------------------------------------------------|----------------------------------------------------------------------------------------------------|----------------------------------------------------------------------------------------------------|----------------------------------------------------------------------------------------------------|-----------------------------------------------------------------------|----------------------------------------------------------------------------------------------------|----------------------------------------------------------------------------------------------------|----------------------------------------------------------------------------------------------------|--------------------------------------------------|
| Enregistrer Ann                                                                                                    | uler                                                                                                    |                                                                                                    |                                                                                                    |                                                                       |                                                                                                    |                                                                                                    | 4                                                                                                    | -/1                                              |
| léférence commande                                                                                                    | ?: PO00004                                                                                                    |                                                                                                    | Date de commande                                                                                                    | e ? : 07/01/20                                                        | 14 💽                                                                                                    | Facturé & p                                                                                                    | iayé ?: 🗌                                                                                                    |                                                  |
| Entrep                                                                                                    | ôt : Your Company                                                                                                    | <b>F</b>                                                                                                    | Référence du fournisse                                                                                                    | eur:                                                                  |                                                                                                    | R                                                                                                    | eçu ?: 🗌                                                                                                    |                                                  |
| Appel d'offre                                                                                                    | es :                                                                                                    | ▼ 💼                                                                                                    |                                                                                                    |                                                                       |                                                                                                    |                                                                                                    |                                                                                                    |                                                  |
| Bon de commande                                                                                                    | e Livraison et                                                                                                    | facturation                                                                                                    | Notes                                                                                                    |                                                                       |                                                                                                    |                                                                                                    |                                                                                                    |                                                  |
| Fournisseur : ABAI                                                                                                    |                                                                                                    |                                                                                                    | <b>T</b>                                                                                                    | Adresse :                                                             | France, FRONT                                                                                                    | ON. 24 RUE I                                                                                                    | DE LA REPU                                                                                                    | ՅLIQU 📄                                          |
| Liste de nriv ? : Liste                                                                                                    | e de prix d'achat par d                                                                                                    | éfaut (ELIR)                                                                                                    |                                                                                                    | nt d'origine ? .                                                      |                                                                                                    |                                                                                                    |                                                                                                    |                                                  |
|                                                                                                    | s de plix d'achat par d                                                                                                    |                                                                                                    | • E Docame                                                                                                    | ant d'origine :                                                       |                                                                                                    |                                                                                                    |                                                                                                    |                                                  |
|                                                                                                    |                                                                                                    |                                                                                                    |                                                                                                    |                                                                       |                                                                                                    |                                                                                                    |                                                                                                    |                                                  |
| Lignes d'ordre d'ach                                                                                                    | at Créer                                                                                                    |                                                                                                    |                                                                                                    |                                                                       |                                                                                                    |                                                                                                    | [1 à 2] de 2                                                                                                    | 2 🕨 🕨                                            |
| DATE PRÉVUE D                                                                                                    | ESCRIPTION                                                                                                    |                                                                                                    |                                                                                                    | QUANTITÉ                                                              | UDM DU PRODUIT                                                                                                    | PRIX UNIT                                                                                                    | AIRE SOUS                                                                                                    | -TOTAL                                           |
| 07/01/2014 [E                                                                                                    | DA1000] OMBRE A PAUF                                                                                                    | PIERES 007 OR CUIVE                                                                                                    | RENACRE                                                                                                    | 1,000                                                                 | PCE                                                                                                    |                                                                                                    | 10,63                                                                                                    |                                                  |
| 0//01/2014 []                                                                                                    | FAJ INANGPORT SUF A                                                                                                    | onato                                                                                                    |                                                                                                    | 1,000                                                                 | FUE                                                                                                    |                                                                                                    | 0,00                                                                                                    |                                                  |
|                                                                                                    | •                                                                                                    |                                                                                                    |                                                                                                    |                                                                       |                                                                                                    |                                                                                                    |                                                                                                    |                                                  |
|                                                                                                    |                                                                                                    |                                                                                                    |                                                                                                    |                                                                       |                                                                                                    |                                                                                                    |                                                                                                    |                                                  |
| Montant hors-taxe ? :                                                                                                    | 0,00                                                                                                    | Taxes ? :                                                                                                    | 0,00                                                                                                    | Total ? :                                                             | 0,00                                                                                                    |                                                                                                    | ංසි Cal                                                                                                    | culer                                            |
| Domondo do priv                                                                                                    | Confirmánará                                                                                                    |                                                                                                    | miná                                                                                                    |                                                                       |                                                                                                    |                                                                                                    | - han da                                                                                                    | - 10 10 10                                       |
| acture fournis                                                                                                    | seur 3                                                                                                    |                                                                                                    |                                                                                                    |                                                                       |                                                                                                    |                                                                                                    |                                                                                                    |                                                  |
| acture fournis                                                                                                    | seur ತ                                                                                                    |                                                                                                    |                                                                                                    |                                                                       |                                                                                                    |                                                                                                    |                                                                                                    |                                                  |
| acture fournis                                                                                                    | seur 3                                                                                                    |                                                                                                    |                                                                                                    |                                                                       |                                                                                                    |                                                                                                    |                                                                                                    |                                                  |
| acture fournis<br>Enregistrer Annu<br>Journal : Jou                                                                                                    | SEUIT 🔹<br>Iler<br>urmal des achats (♥                                                                                                    | ) NI                                                                                                    | uméro :                                                                                                    |                                                                       | Devises : Et                                                                                                    | JR (€) ▼                                                                                                    |                                                                                                    | I Change                                         |
| acture fournis<br>Enregistrer Annu<br>Journal : Jou<br>Fournisseur : AB/                                                                                                    | Seur<br>ler<br>urnal des achats (<br>ADIE LAURE) 📻                                                                                                    | Nu<br>Adresse de facu                                                                                                    | uméro :<br>iration :FROI                                                                                                    | MT 💼 Po                                                               | Devises : Et                                                                                                    | JR (€) ▼                                                                                                    |                                                                                                    | / 2 )<br>Change                                  |
| acture fournis<br>Enregistrer Annu<br>Journal : Jou<br>Fournisseur : AB/<br>ate de facture <sup>?</sup> :                                                                                                    | SEUI' 3<br>Ier<br>urnal des achats (V<br>ADIE LAURE) 📻                                                                                                    | ) NL<br>Adresse de facu<br>Forcer la péri                                                                                  | uméro :<br>ration : <mark>France, FRO</mark> I                                                                                                    | Po                                                                    | Devises : Et<br>sition fiscale :<br>sser vide pour util                                                                                                    | JR (€) ▼<br>iser la périod                                                                                                    | E en                                                                                                    | 2 Dhange                                         |
| acture fournis<br>Enregistrer Annu<br>Journal : Jou<br>Fournisseur : AB/<br>ate de facture <sup>?</sup> :                                                                                                    | SEUI<br>Iler<br>umal des achats (V<br>ADIE LAURE)                                                                                                    | Adresse de factu<br>Forcer la péri                                                                                         | uméro :<br>ration : France, FRO<br>de <sup>?</sup> :                                                                                                    | NY CO                                                                 | Devises : Et<br>sition fiscale :<br>sser vide pour util<br>irs)                                                                                                    | JR (€) ▼<br>iser la périod                                                                                                    | e en                                                                                                    | 12 Dhange                                        |
| acture fournis<br>Enregistrer Annu<br>Journal : Jou<br>Fournisseur : AB/<br>ate de facture ? :<br>Facture Autres                                                                                                    | Seur<br>Ier<br>urnal des achats (<br>ADIE LAUREN<br>informations                                                                                                    | Adresse de facu<br>Forcer la péri<br>Paiements                                                                             | uméro :<br>Iration : <mark>France, FRO</mark> I<br>Ide <sup>?</sup> :                                                                                     | Po<br>Italian<br>Col                                                  | Devises : Et<br>sition fiscale :<br>sser vide pour util<br>urs)                                                                                                    | JR (€) ▼<br>iser la périod                                                                                                    | e en                                                                                                    | III IIII<br>/2 Dange                             |
| acture fournis<br>Enregistrer Annu<br>Journal : Jou<br>Fournisseur : AB/<br>ate de facture ? :<br>Facture Autres<br>Compte ? : .                                                                                                    | Seur<br>Ier<br>urnal des achats (<br>ADIE LAURE)<br>informations<br>401100 Fournisseurs                                                                                                    | Adresse de factu<br>Forcer la péri<br>Paiements                                                                            | Iméro :<br>ration : France, FRO<br>Ide <sup>?</sup> :<br>Reférence libre                                                                                  | Po                                                                    | Devises : Et<br>sition fiscale :<br>sser vide pour util<br>irs)<br>PO00                                                                                                    | JR (€) ▼<br>iser la périod<br>004                                                                                                    | e en                                                                                                    | 12 Dhange                                        |
| acture fournis<br>Enregistrer Annu<br>Journal : Jou<br>Fournisseur : AB/<br>ate de facture ? :<br>Facture Autres<br>Compte ? :<br>Date d'échéance ? : [                                                                                                    | SEUI<br>Ier<br>urnal des achats (<br>ADIE LAURE)<br>informations<br>401100 Fournisseurs                                                                                                    | Adresse de factu<br>Forcer la péri<br>Paiements<br>- Achats ti                                                             | uméro : <b>France, FRO</b><br>de <sup>?</sup> : <b>Reférence libre</b>                                                                                    | NT COL                                                                | Devises : El<br>sition fiscale :<br>sser vide pour util<br>irs)<br>PO00                                                                                                    | JR (€) V<br>iser la périod<br>004                                                                                                    | e en                                                                                                    | 1 2 Dange                                        |
| acture fournis<br>Enregistrer Annu<br>Journal : Jou<br>Fournisseur : AB/<br>ate de facture ? :<br>Facture Autres<br>Compte ? :<br>Date d'échéance ? :<br>Lignes de facture                                                                                                    | SEUI<br>ler<br>urnal des achats (<br>ADIE LAURE)<br>informations<br>401100 Fournisseurs<br>Créer                                                                                                    | Adresse de factu<br>Forcer la péri<br>Paiements<br>- Achats d                                                              | ıméro :<br>ration : France, FRO<br>de ? :<br>Retérence libre                                                                                              | Po<br>VI CoL                                                          | Devises : Et<br>sition fiscale :<br>sser vide pour util<br>irs)<br>PO00                                                                                                    | JR (€) •<br>iser la périod<br>004                                                                                                    | e en                                                                                                    | Image       Image       Image                    |
| acture fournis<br>Enregistrer Annu<br>Journal : Jou<br>Fournisseur : AB/<br>ate de facture ? :<br>Facture Autres<br>Compte ? :<br>Date d'échéance ? :<br>Lignes de facture PRODUIT                                                                                                    | SEUI<br>ler<br>urnal des achats (<br>ADIE LAURE)<br>informations<br>401100 Fournisseurs<br>Créer                                                                                                    | Adresse de factu<br>Forcer la péri<br>Paiements<br>- Achats ti                                                             | Iméro :<br>Iration : France, FRO<br>Ide ? :<br>Référence libre                                                                                            | Po<br>VI COL                                                          | Devises : El<br>sition fiscale :<br>sser vide pour util<br>irs)<br>PO00                                                                                                    | JR (€) ▼<br>iser la périod<br>004                                                                                                    | e en                                                                                                    | Change                                           |
| acture fournis<br>Enregistrer Annu<br>Journal : Jou<br>Fournisseur : AB/<br>ate de facture ? :<br>Facture Autres<br>Compte ? :<br>Date d'échéance ? :<br>Lignes de facture<br>PRODUIT<br>PRODUIT<br>(IBA1000) OMBRE A P.                                                                                                    | Seur<br>ler<br>urnal des achats (<br>ADIE LAURE)<br>informations<br>401100 Fournisseurs<br>Créer<br>AUPIERES 007 OR CUIVI<br>r Achats                                                                                                    | Adresse de facu<br>Forcer la péri<br>Paiements<br>- Achats ti C<br>RE NACRE                                                | uméro :<br>ration : France, FRO<br>de ? :<br>Référence libre<br>2<br>OMPTE<br>07100 Beauté                                                                | TAXES                                                                 | Devises : EL<br>sition fiscale :<br>sser vide pour util<br>irs)<br>PO00<br>gistrements)<br>gistrements)                                                                                                    | JR (€) ▼<br>iser la périod<br>004                                                                                                    | e en<br>(1 à 2) de 2<br>INITAIRE SOL<br>10,63<br>8 50                                                                                                    |                                                  |
| acture fournis<br>Enregistrer Annu<br>Journal : Joi<br>Fournisseur : AB/<br>ate de facture ? :<br>Facture Autres<br>Compte ? :<br>Date d'échéance ? :<br>Date d'échéance ? :<br>Lignes de facture<br>PRODUIT<br>(IBA1000] OMBRE A P/<br>(TPA) TRANSPORT su                                                                                                    | SEUI<br>Iler<br>Iler<br>Iurnal des achats (<br>ADIE LAURE)<br>informations<br>401100 Fournisseurs<br>Créer<br>AUPIERES 007 OR CUIVI<br>r Achats                                                                                                    | Adresse de factu<br>Forcer la péri<br>Paiements<br>- Achats ti<br>RE NACRE                                                 | uméro :<br>ration : France, FRO<br>de ? :<br>Référence libre                                                                                              | NT COL<br>VI (lai<br>col<br>TAXES<br>(1 enre                          | Devises : Et<br>sition fiscale :<br>sser vide pour util<br>irrs)<br>PO00<br>gistrements)<br>gistrements)                                                                                                    | JR (€) ▼<br>iser la périod<br>004<br>004<br>004<br>004                                                                                                    | (1 à 2) de 2<br>INITAIRE SOL<br>10,63<br>8,50                                                                                                    | Change     Change     S-TOTAL     10,63     8,50 |
| acture fournis<br>Enregistrer Annu<br>Journal : Jor<br>Fournisseur : AB/<br>ate de facture ? :<br>Facture Autres<br>Compte ? :<br>Date d'échéance ? :<br>Lignes de facture<br>PRODUIT<br>PRODUIT<br>(IBA1000] OMBRE A P.<br>(TPA] TRANSPORT su                                                                                                    | SEUI<br>ller<br>urnal des achats (<br>ADIE LAURE)<br>informations<br>401100 Fournisseurs<br>Créer<br>AUPIERES 007 OR CUIVI<br>r Achats                                                                                                    | Adresse de factu<br>Forcer la péri<br>Paiements<br>- Achats ti<br>RE NACRE                                                 | uméro :<br>ration : France, FRO<br>de ? :<br>Retérence libre<br>2<br>OMPTE<br>07100 Beauté                                                                | TAXES<br>(1 enre<br>hats 1 enre                                       | Devises : El<br>sition fiscale :<br>sser vide pour util<br>irs)<br>PO00<br>gistrements)<br>gistrements)                                                                                                    | JR (€) ▼<br>iser la périod<br>004<br>004<br>004                                                                                                    | E e en<br>[1 à 2] de 2<br>INITAIRE SOL<br>10,63<br>8,50                                                                                                    |                                                  |
| acture fournis<br>Enregistrer Annu<br>Journal : Jou<br>Fournisseur : AB/<br>ate de facture ? :<br>Facture Autres<br>Compte ? :<br>Date d'échéance ? :<br>Eignes de facture PRODUIT<br>(IFA1000] OMBRE A P.<br>(ITPA] TRANSPORT su                                                                                                    | SEUI<br>ler<br>urnal des achats (<br>ADIE LAURE)<br>informations<br>401100 Fournisseurs<br>Créer<br>AUPIERES 007 OR CUIVI<br>r Achats                                                                                                    | Adresse de facu<br>Forcer la péri<br>Paiements<br>- Achats de C<br>RE NACRE                                                | uméro :<br>ration : France, FRO<br>de ? :<br>Retérence libre<br>3<br>OMPTE<br>07100 Beauté<br>24100 Transports sur act                                    | TAXES<br>(1 enre                                                      | Devises : Et<br>sition fiscale :<br>sser vide pour util<br>urs) PO00<br>gistrements) gistrements)                                                                                                    | JR (€)  V ISER la périod U04 UNTITÉ PRIX U 1,00 1,00 Quantité                                                                                                    | E en                                                                                                    |                                                  |
| acture fournis<br>Enregistrer Annu<br>Journal : Jou<br>Fournisseur : AB/<br>ate de facture ? :<br>Facture Autres<br>Compte ? :<br>Date d'échéance ? :<br>Lignes de facture<br>PRODUIT<br>(IBA1000] OMBRE A P/<br>(ITPA] TRANSPORT su                                                                                                    | Seur<br>ler<br>urnal des achats (<br>ADIE LAUREN<br>informations<br>401100 Fournisseurs<br>Créer<br>AUPIERES 007 OR CUIVI<br>r Achats                                                                                                    | Adresse de factu<br>Forcer la péri<br>Paiements<br>- Achats ti C<br>RE NACRE                                               | uméro :<br>ration : France, FRO<br>de ? :<br>Référence libre<br>2<br>OMPTE<br>24100 Transports sur act<br>24100 Transports sur act                        | TAXES                                                                 | Devises : EL<br>sition fiscale :<br>sser vide pour util<br>irs)<br>PO00<br>gistrements)<br>gistrements)                                                                                                    | JR (€)<br>iser la périod<br>004<br>NITITÉ PRIX U<br>1,00<br>Quantité<br>Hors-taxe :                                                                                                    |                                                                                                    |                                                  |
| acture fournis<br>Enregistrer Annu<br>Journal : Jou<br>Fournisseur : AB/<br>ate de facture ? :<br>Facture Autres<br>Compte ? :<br>Date d'échéance ? :<br>Lignes de facture<br>PRODUIT<br>PRODUIT<br>(IBA1000] OMBRE A P/<br>(ITPA] TRANSPORT su<br>ITAXES Créer                                                                                                    | SEUI<br>ler<br>urnal des achats (<br>ADIE LAUREI<br>and the second second<br>informations<br>Créer<br>AUPIERES 007 OR CUIVI<br>r Achats<br>AUPIERES 007 OR CUIVI<br>r Achats<br>AUPIERES 007 OR CUIVI<br>r Achats<br>AUPIERES 007 OR CUIVI<br>r Achats<br>AUPIERES 007 OR CUIVI<br>r Achats<br>AUPIERES 007 OR CUIVI<br>r Achats                                                                                                    | Adresse de facu<br>Forcer la péri<br>Paiements<br>- Achats ti<br>RE NACRE<br>61<br>1] de 1                                 | uméro :<br>ration : France, FRO<br>de ? :<br>Reférence libre<br>2<br>OMPTE<br>07100 Beauté<br>24100 Transports sur act                                    | TAXES<br>(1 enre<br>hats 1 enre                                       | Devises : EL<br>sition fiscale :<br>sser vide pour util<br>urs)<br>PO00<br>gistrements)<br>gistrements)                                                                                                    | JR (E)  V ISER la périod U004 UNTITÉ PRIX U 1,00 1,00 UNTITÉ Hors-taxe : ôts et taxes :                                                                                                    | (1 à 2) de 2     (1) A 2) de 2     (1) A 2) A 2     (1) A 2) A 2     (1) A 2) A 2     (1) A 2     (1) A 2 |                                                  |
| acture fournis         Enregistrer       Annu         Journal :       Joi         Fournisseur :       AB/         ate de facture ? :       Image: Compte ? :         Date d'échéance ? :       Image: Compte ? :         Date d'échéance ? :       Image: Compte ? :         Date d'échéance ? :       Image: Compte ? :         Date d'échéance ? :       Image: Compte ? :         Igano de facture       PRODUIT         PRODUIT       Image: Créer         NOM DE LA       COM         S - TVA       4456 | SEUI<br>Iler<br>Iler<br>ADIE LAUREN<br>informations<br>401100 Fournisseurs<br>Créer<br>AUPIERES 007 OR CUIVI<br>r Achats<br>(1 à<br>APTE DE TAXE<br>BAS<br>ATA BAS<br>ATA ATA ATA ATA ATA ATA ATA ATA ATA ATA | Adresse de factu<br>Forcer la péri<br>Paiements<br>- Achats ti<br>RE NACRE<br>6<br>1] de 1<br>SE DE<br>MONTANT             | Jrméro :<br>ration : France, FRO<br>de ? :<br>Reférence libre<br>OMPTE<br>D7100 Beauté<br>24100 Transports sur act<br>tes Cal<br>Pavée/Rapprochée         | TAXES<br>(1 enre<br>hats 1 enre                                       | Devises : El<br>sition fiscale :<br>sser vide pour util<br>irs)<br>PO00<br>gistrements)<br>gistrements)<br>inp                                                                                                    | JR (€)  UR (€) UR (€) UR (E) UR (E) U                                                                                                    | (1 à 2) de 2     (1) A 2) de 2     (1) A 2) de 2     (1) A 3     (3,83     (3,83     (2,96                                                                                                    |                                                  |
| acture fournis<br>Enregistrer Annu<br>Journal : Jou<br>Fournisseur : AB/<br>ate de facture ? :<br>Facture Autres<br>Compte ? :<br>Date d'échéance ? :<br>Eignes de facture<br>PRODUIT<br>PRODUIT<br>PRODUIT<br>(TPA) TRANSPORT su<br>Taxes Créer<br>NOM DE LA<br>COM<br>5 - TVA 4456<br>acquittée<br>Dédd<br>Cenber 20 00 %                                                                                                    | SEUI<br>Iler Urnal des achats ( ADIE LAURE)  informations  total AUPIERES 007 OR CUIVI r Achats  (I à AUPIERES 007 OR CUIVI r Achats  (I à AUPIERES 007 OR CUIVI r Achats  (I à AUPIERES 007 OR CUIVI r Achats  (I à AUPIERES 007 OR CUIVI r Achats                                                                                                    | Adresse de facu<br>Forcer la péri<br>Paiements<br>- Achats di C<br>RE NACRE<br>1] de 1 I I I I I I I I I I I I I I I I I I | uméro :<br>ration : France, FRO<br>de ? :<br>Retérence libre<br>3<br>OMPTE<br>24100 Transports sur act<br><u>122</u> Cal<br>Payée/Rapprochée<br>Brouillon | TAXES<br>(1 enre<br>hats 1 enre<br>lcul des taxes<br>? :<br>verte Par | Devises : Et<br>sition fiscale :<br>sser vide pour util<br>urs) PO00<br>gistrements) gistrements) gistrement | JR (€) ▼<br>iser la périod<br>004<br>NTITÉ PRIX U<br>1,00<br>1,00<br>1, | ■ ■                                                                                                    |                                                  |

Dans le module « Ventes », les frais de transport peuvent être insérés comme des produits ou bien en fonction d'une liste de prix qui peut être fonction des quantités vendues ou du poids des produits etc.

Solution simpliste avec une facturation des frais de transport comme un produit

- Cliquer sur « Ventes »
  - o Clique sur « Produits »
    - Cliquer sur « Produits »
      - Cliquer sur « Créer »

#### Réaliser le formulaire ci-dessous :

| Produits 📀                                           |                                            |
|------------------------------------------------------|--------------------------------------------|
| Modifier Créer Dupliquer Supprimer                   |                                            |
| Nom                                                  | Codes Caractéristiques                     |
| No R: TRANSPORT sur Ventes                           | Référence : TPV Peut être vendu ? : 🔽      |
|                                                      | EAN13 ? : Peut être acheté ? : 🔽           |
|                                                      | Peut constituer une dépense ? :            |
| Information Approvisionnement & emplacements Fourn   | isseurs Descriptions Colisage Comptabilité |
| Approvisionnement                                    | Prix de base                               |
| Type de produit ? : Service                          | Prix de vente 2: 1,00                      |
| Méthode d'approvision ement ? : Production sur stock | Méthode de coût ? : Prix standard          |
| Méthode de fourniture ? : Acheter                    | Prix d'achat : 1,00                        |
| Appel d'offres ? :                                   |                                            |
| Poids                                                | État                                       |
| Volume ? :                                           | Catégorie ? : Tous les produits            |
| Poids brut ?:                                        | État <sup>?</sup> :                        |

| Information Ap                                                                    | provisionnement & emplacements               | Fournis         | seurs Descript                   | ions Colisa            | nge Compta      | abilité                |    |
|-----------------------------------------------------------------------------------|----------------------------------------------|-----------------|----------------------------------|------------------------|-----------------|------------------------|----|
| Valorisation de l'inventaire                                                      |                                              |                 |                                  |                        |                 |                        |    |
| Valorisation de l'inventaire ? : Périodique (manuel) Compte du Stock d'Entrée ? : |                                              |                 |                                  |                        |                 |                        |    |
|                                                                                   | Compte de Stock Sortant ? :                  |                 |                                  |                        |                 |                        |    |
| Propriétés des Vent                                                               | es                                           | Proprié         | tés de l'Achat                   |                        |                 |                        |    |
| Compte de revenus ?                                                               | 708500 Ports et frais accessoires factu      | rés Compte      | de dépenses ? : <u>62</u> 4      | 4200 Transports        | sur ventes      |                        |    |
| Taxes à la vente                                                                  |                                              |                 | Taxes à l'achat                  |                        |                 |                        |    |
|                                                                                   | 🔫 🖪 [1 à 1] de                               | 1 🕨 🔛           |                                  |                        |                 | 1 à 1] de 1 🕟          | •  |
| NOM DE LA TAXE                                                                    | LA TAXE EST COMPRISE DANS LE PRIX<br>INDIQUÉ | CODE DE<br>TAXE | NOM DE LA TAXE                   | LA TAXE EST<br>INDIQUÉ | COMPRISE DANS I | LE PRIX CODE I<br>TAXE | DE |
| TVA collectée (vente)<br>20.00 %                                                  |                                              | 1               | TVA acquittée (achat)<br>20.00 % |                        |                 | 5                      |    |
|                                                                                   |                                              |                 |                                  |                        |                 |                        |    |

Voir l'exemple ci-dessous d'un BC Client transformé en facture avec une comptabilisation adéquate :

|                                                                                                    |                                                                                                    |              |                                                                                          |                                                                                                    |               |                                                                                                    | _                                                                                                    |
|----------------------------------------------------------------------------------------------------|----------------------------------------------------------------------------------------------------|--------------|------------------------------------------------------------------------------------------|----------------------------------------------------------------------------------------------------|---------------|----------------------------------------------------------------------------------------------------|----------------------------------------------------------------------------------------------------|
| Modifier Créer Dupliquer Supprimer                                                                                                    |                                                                                                    |              |                                                                                          |                                                                                                    |               | 4                                                                                                    | / 2 🕒                                                                                                    |
| Référence commande : SO004                                                                                                    | Date :                                                                                                    | 07/01/2014   |                                                                                          | Payé ?:[                                                                                                    |               |                                                                                                    |                                                                                                    |
| Magasin : Your Company R                                                                                                    | éférence client :                                                                                                    |              |                                                                                          | Livré ?: [                                                                                                    |               |                                                                                                    |                                                                                                    |
| Commande de ventes Autre information                                                                                                    | Historique                                                                                                    |              |                                                                                          |                                                                                                    |               |                                                                                                    |                                                                                                    |
| Client : ABC DU BIO                                                                                                    |                                                                                                    | Adresse de c | ommandi                                                                                  | e ? : <u>France, PAI</u>                                                                                         | MIERS, 30 RUI |                                                                                                    | <u>HUGO</u>                                                                                                    |
| Adresse de facturation ? : France, PAMIERS, 30 RUE VIC                                                                                                    | TOR HUGO                                                                                                    | Adresse d'   | expéditio                                                                                | n ? : France, PAI                                                                                                | MIERS, 30 RUI | E VICTOR H                                                                                                    | HUGO                                                                                                    |
| Liste de prix <sup>?</sup> : Liste de prix publique (EUR)                                                                                                    |                                                                                                    |              |                                                                                          |                                                                                                    |               |                                                                                                    |                                                                                                    |
| Lignes de ventes                                                                                                    |                                                                                                    |              |                                                                                          |                                                                                                    |               | [1 à 2] de 2                                                                                                    | 2                                                                                                    |
| DESCRIPTION                                                                                                    |                                                                                                    | QTY(UOM)     | UDM R                                                                                    | EMISE (%) F                                                                                                    | RIX UNITAIRE  | sous                                                                                                    | -TOTAL                                                                                                    |
| [BA1000] OMBRE A PAUPIERES 007 OR CUIVRE NACRE                                                                                                    |                                                                                                    | 1,000        | PCE                                                                                      | 0,00                                                                                                    |               | 14,35                                                                                                    |                                                                                                    |
| [IPV] IRANSPORT sur ventes                                                                                                    |                                                                                                    | 1,000        | PUE                                                                                      | 0,00                                                                                                    |               | 1,35                                                                                                    |                                                                                                    |
|                                                                                                    |                                                                                                    |              |                                                                                          |                                                                                                    |               |                                                                                                    |                                                                                                    |
| 2                                                                                                    | 2                                                                                                    |              |                                                                                          |                                                                                                    | 2             |                                                                                                    |                                                                                                    |
| Montant hors-taxe 15,70                                                                                                    | Taxes 1:3                                                                                                    | ,14          |                                                                                          | Total                                                                                                    | 18,84         |                                                                                                    |                                                                                                    |
| Devis 🔰 En cours 🚽 Terminae                                                                                                    |                                                                                                    | 😢 Anni       | uler la cor                                                                              | nmande                                                                                                    |               | 🐴 Print Orc                                                                                                    | ler                                                                                                    |
| ★ Customer Invoices ₃                                                                                                    |                                                                                                    |              |                                                                                          |                                                                                                    |               |                                                                                                    |                                                                                                    |
| Customer Invoices      Enregistrer     Annuler                                                                                                    |                                                                                                    |              |                                                                                          |                                                                                                    |               | •••••                                                                                                    | 1/1                                                                                                    |
| Customer Invoices  Enregistrer Annuler Journal : Journal des ventes V N                                                                                                    | Numéro :                                                                                                    |              |                                                                                          | Devises :                                                                                                    | EUR (€)       |                                                                                                    | 1/1                                                                                                    |
| ★ Customer Invoices<br>Enregistrer Annuler<br>Journal : Journal des ventes ♥ N<br>Client : ABC DU BIO ▼                                                                                                    | Juméro :                                                                                                    | , Pamier     | F                                                                                        | Devises :<br>Position fiscale :                                                                                  | EUR (€)       |                                                                                                    | 1/1                                                                                                    |
| Client : ABC DU BIO  Adresse de facture  Forcer la pér  Forcer la pér                                                                                                    | Numéro :<br>uration : France,<br>rinde ? :                                                                                                    |              | F                                                                                        | Devises :<br>Position fiscale :<br>de paiement ? :                                                               | EUR (€)       |                                                                                                    | 1/1                                                                                                    |
| ★ Customer Invoices<br>Enregistrer Annuler<br>Journal : Journal des ventes ♥ N<br>Client : ABC DU BIO ♥<br>Date de facture ? :<br>Compte ? : 411100 Cliente<br>Desc                                                                                                    | Juméro :<br>turation : France,<br>ritide <sup>?</sup> :<br>cription :                                                                                                    |              | F                                                                                        | Devises :<br>Position fiscale :<br>de paiement <sup>?</sup> :                                                    | EUR (€)       |                                                                                                    | 171 🗍<br>Pà Ch                                                                                                    |
| ★ Customer Invoices<br>Enregistrer Annuler<br>Journal : Journal des ventes ♥<br>Client : ABC DU BIO ♥<br>Date de facture ? :<br>Compte ? :<br>Forcer la pér<br>Compte ? :<br>Facture Autres informations Paiements                                                                                                    | Juméro :<br>turation : France,<br>riude <sup>?</sup> :<br>cription :                                                                                                    |              | F                                                                                        | Devises :<br>Position fiscale :<br>de paiement <sup>?</sup> :                                                    | EUR (€)       |                                                                                                    | 1/1                                                                                                    |
| ★ Customer Invoices<br>Enregistrer Annuler<br>Journal : Journal des ventes ♥ N<br>Client : ABC DU BIO ♥ ➡ Adresse de fact<br>Date de facture ? :<br>Compte ? : 411100 Cliente ➡ Desc<br>Facture Autres informations Paiements<br>Ligne de facture Créer                                                                                                    | luméro :<br>turation : <b>France</b> ,<br>ritude ? :<br>cription :                                                                                                    |              | F                                                                                        | Devises :<br>Position fiscale :<br>de paiement <sup>?</sup> :                                                    | EUR (€)       | (( ( ) ( ) ( ) ( ) ( ) ( ) ( ) ( ) ( )                                                                          | 1/1 1<br>2                                                                                                    |
| ★ Customer Invoices<br>Enregistrer Annuler<br>Journal : Journal des ventes ♥ N<br>Client : ABC DU BIO ♥ ♣ Adresse de fact<br>Date de facture ? :<br>Compte ? :<br>Forcer la pér<br>Compte ? :<br>Facture Autres informations Paiements<br>Ligne de facture Créer<br>SÉQ. DESCRIPTION CC                                                                                                    | Juméro :<br>turation : France,<br>riade <sup>?</sup> :<br>cription :                                                                                                    |              | F<br>Condition                                                                           | Devises :<br>Position fiscale :<br>de paiement ? :<br>UNITÉ DE<br>MESURE                                         |               | (4) (1)<br>(1) à 2) de<br>REMISE €                                                                              | 1/1 1<br>2<br>SOUS-TC                                                                                                    |
| Customer Invoices   Enregistrer   Journal :   Journal :   Journal :   Journal des ventes   N   Client :   ABC DU BIO   Client :   Adresse de fact   Compte ?   411100 Clients   Compte ?   411100 Clients   Desc   Facture   Autres informations   Paiements   Ligne de facture   Créer   séq. DESCRIPTION   O   BA10001 OMBRE A PAUPIERES 007 OR CUIVRE   70                                                                                                    | Juméro :<br>turation : France,<br>rilide ? :<br>cription :<br>DMPTE D'ORIGINE<br>17100 Beauté                                                                                                    |              | F<br>Condition<br>QUANTITÉ<br>1,00                                                       | Devises :<br>Position fiscale :<br>de paiement ? :<br>UNITÉ DE<br>MESURE<br>PCE                                  | EUR (€)       | (1 à 2) de<br>REMISE<br>%)<br>0,00                                                                              | 1 / 1 ]<br>Ch<br>2<br>SOUS-TC<br>14                                                                                                    |
| ★ Customer Invoices<br>Enregistrer Annuler<br>Journal : Journal des ventes ♥ N<br>Client : ABC DU BIO ♥ ➡ Adresse de fact<br>Date de facture ? : ➡ Forcer la pér<br>Compte ? : 411100 Cliente ➡ Desc<br>Facture Autres informations Paiements<br>Ligne de facture Créer<br>SÉQ. DESCRIPTION CCC<br>0 [BA1000] OMBRE A PAUPIERES 007 OR CUIVRE 70<br>NACRE 70                                                                                                    | Numéro :<br>turation : France,<br>ribde ? :<br>cription :<br>DMPTE D'ORIGINE<br>DMPTE D'ORIGINE<br>17100 Beauté<br>18500 Ports et frais :<br>cturés                                                                                                    |              | F<br>Condition<br>QUANTITÉ<br>1,00<br>2 1,00                                             | Devises :<br>Position fiscale :<br>de paiement ? :<br>UNITÉ DE<br>MESURE<br>PCE<br>PCE                           | EUR (€)       | (1 à 2) de<br>REMISE \$<br>%)<br>0,00<br>0,00                                                                   | 1 / 1 ]<br>2 ]<br>SOUS-TC<br>14<br>1                                                                                                    |
| Customer Invoices   Enregistrer   Journal :   Journal :   Journal :   Journal :   Journal :   Journal des ventes   N   Client :   ABC DU BIO   Compte ?   411100 Clients   Compte ?   411100 Clients   Desc   Facture   Autres informations   Paiements   Ligne de facture   Créer   séq. DESCRIPTION   0   (BA1000) OMBRE A PAUPIERES 007 OR CUIVRE   70   NACRE   0   (TPV) TRANSPORT sur Ventes                                                                                                    | Juméro :<br>Tration : France,<br>Triade ? :<br>cription :<br>DMPTE D'ORISINE<br>D7100 Beauté<br>18500 Ports et frais :<br>cturés                                                                                                    | PAMIEI       | F<br>Condition<br>QUANTITÉ<br>1,00<br>2 1,00                                             | Devises :<br>Position fiscale :<br>de paiement ? :<br>UNITÉ DE<br>MESURE<br>PCE<br>PCE                           | EUR (€)       | (1 à 2) de<br>REMISE (<br>%)<br>0,00<br>0,00                                                                    | 1/1<br>Ch<br>2<br>50US-TO<br>14<br>1                                                                                                    |
| Customer Invoices   Enregistrer   Journal :   Journal :   Adresse de facture   Créer   Séq.   Séq.   Journal :   Journal :   Journal :   Journal :   Journal :   Journal :   Journal :   Journal :   Journal :   Journal :   Journal :   Journal :        | luméro :<br>turation : France,<br>ribde ? :<br>cription :<br>DMPTE D'ORISINE<br>DMPTE D'ORISINE<br>DMPTE D'ORISINE<br>DMPTE D'ORISINE<br>DMPTE D'ORISINE<br>DMPTE D'ORISINE<br>DMPTE D'ORISINE<br>DMPTE D'ORISINE<br>DMPTE D'ORISINE<br>DMPTE D'ORISINE<br>DMPTE D'ORISINE<br>DMPTE D'ORISINE<br>DMPTE D'ORISINE                                                                                                    |              | F<br>Condition<br>QUANTITÉ<br>1,00<br>2 1,00                                             | Devises :<br>Position fiscale :<br>de paiement ? :<br>MESURE<br>PCE<br>PCE                                       | EUR ()        | (1 à 2) de<br>REMISE<br>%)<br>0,00<br>0,00                                                                      | 1 / 1 )<br>2 )<br>SOUS-TO<br>14<br>1                                                                                                    |
| Customer Invoices   Enregistrer   Journal :   Journal :   Journal :   Journal des ventes   N   Client :   ABC DU BIO   Client :   ABC DU BIO   Compte ?   411100 Cliente   Compte ?   411100 Cliente   Desc   Facture   Autres informations   Paiements   Ligne de facture   Créer   séq. DESCRIPTION   0   (BA1000] OMBRE A PAUPIERES 007 OR CUIVRE   700   NACRE   0   (TPV] TRANSPORT sur Ventes                                                                                                    | Juméro :<br>turation : France,<br>ritide ? :<br>cription :<br>DMPTE D'ORISINE<br>17100 Beauté<br>18500 Ports et frais :<br>cturés                                                                                                    |              | F<br>Condition<br>QUANTITÉ<br>1,00<br>2 1,00                                             | Devises :<br>Position fiscale :<br>de paiement ? :<br>UNITÉ DE<br>MESURE<br>PCE<br>PCE                           | EUR (€)       | (1 à 2) de<br>REMISE<br>%)<br>0,00<br>0,00                                                                      | 2 Ch<br>2 50US-TO<br>14                                                                                                    |
| Customer Invoices Enregistrer Annuler Journal : Journal des ventes  Iclient : ABC DU BIO  Client : ABC DU BIO  Adresse de fact Date de facture ? :  Forcer la pér Compte ? : 411100 Cliente  Forcer la pér Compte ? : 411100 Cliente  Escure Autres informations Paiements Ligne de facture Créer séq. DESCRIPTION CCC 0 [BA1000] OMBRE A PAUPIERES 007 OR CUIVRE 70 NACRE 70 0 [TPV] TRANSPORT sur Ventes 70 Taxes Créer  I ave Créer  I ave Créer  I ave Créer  I ave Créer  I ave Créer  I ave Créer  I ave Créer  I ave Créer  I ave Créer  I ave Créer                                                                                                    | Auméro :<br>turation : France,<br>ribde ? :<br>cription :<br>DMPTE D'ORIGINE<br>DMPTE D'ORIGINE<br>D |              | F<br>Condition<br>QUANTITÉ<br>1,00<br>2 1,00<br>Calcul de                                | Devises :<br>Position fiscale :<br>de paiement ? :<br>MESURE<br>PCE<br>PCE<br>PCE                                | EUR (©)       | (1 à 2) de<br>REMISE (%)<br>0,00<br>0,00<br>0,00                                                                | 2<br>1/1<br>2<br>14<br>1<br>1                                                                                                    |
| Customer Invoices   Enregistrer   Journal :   Journal : < | Juméro :<br>turation : France,<br>ritude ? :<br>cription :<br>DMPTE D'ORIGINE<br>DMPTE D'ORIGINE<br>17100 Beauté<br>18500 Ports et frais :<br>cturés<br>à 1] de 1                                                                                                    |              | F<br>Condition<br>1,00<br>1,00<br>Calcul de                                              | Devises :<br>Position fiscale :<br>de paiement ? :<br>UNITÉ DE<br>MESURE<br>PCE<br>PCE<br>PCE                    | EUR (€)       | (1 à 2) de<br>REMISE (<br>%)<br>0,00<br>0,00<br>axe : 15,70<br>(es : 3,14                                       | 2 Ch<br>30US-TO<br>14                                                                                                    |
| Customer Invoices   Enregistrer   Journal :   Journal : < | Juméro :<br>turation : France,<br>ritide ? :<br>cription :<br>DMPTE D'ORISINE<br>DMPTE D'ORISINE<br>DATE D'ORISINE<br>DE MONTANI<br>15,70 3,14                                                                                                    | PAMIE        | F<br>Condition<br>1,00<br>1,00<br>Calcul de<br>ochée ? :                                 | Devises :<br>Position fiscale :<br>de paiement ? :<br>UNITÉ DE<br>MESURE<br>PCE<br>PCE<br>PCE                    | EUR (€)       | (1 à 2) de<br>REMISE s<br>0,00<br>0,00<br>axe : 15,70<br>kes : 3,14<br>tal : 18,84                              | 2 Ch<br>30US-TO<br>14                                                                                                    |
| ★ Customer Invoices      Enregistrer Annuler     Journal : Journal des ventes      Journal : Journal des ventes      Journal : Journal des ventes      Journal : Journal des ventes      Journal : Journal des ventes      Adresse de facture     Cient : ABC DU BIO      Adresse de facture     Compte ? :      Torcer la pér     Compte ? :      Créer     Séq. DESCRIPTION     CO     0 [BA1000] OMBRE A PAUPIERES 007 OR CUIVRE     70     0 [BA1000] OMBRE A PAUPIERES 007 OR CUIVRE     70     0 [BA1000] OMBRE A PAUPIERES 007 OR CUIVRE     70     0 [BA1000] OMBRE A PAUPIERES 007 OR CUIVRE     70     0 [BA1000] OMBRE A PAUPIERES 007 OR CUIVRE     70     0 [DPV] TRANSPORT sur Ventes     70     1 Taxes Créer     1 - TVA collectée (vente)     20.00 %                                                                                    | Auméro :<br>turation : France,<br>ribde ? :<br>cription :<br>DMPTE D'ORIGINE<br>DMPTE D'ORIGINE<br>D | PAMIEF       | F<br>Condition<br>QUANTITÉ<br>1,00<br>1,00<br>Calcul de<br>ochée <sup>?</sup> :<br>Ouver | Devises :<br>Position fiscale :<br>de paiement ? :<br>UNITÉ DE<br>MESURE<br>PCE<br>PCE<br>PCE<br>PCE<br>es taxes | EUR (E)       | (1 à 2) de<br>REMISE (<br>%)<br>0,00<br>0,00<br>0,00<br>axe : 15,70<br>(es : 3,14<br>otal : 18,84<br>e ? : 0,00 | 2 Description of the second second se |

## Solution plus complexe en passant par la création de liste de prix

## Création de partenaires

- Cliquer sur « Achats »
  - o Clique sur « Carnets d'adresses »
    - Cliquer sur « Fournisseurs »
      - Cliquer sur « Créer »

#### Réaliser les formulaires ci-dessous :

#### « Chronopost » pour par exemple une livraison en Collissimo

| Fournisseurs 🕑               |                               |                |                                     |
|------------------------------|-------------------------------|----------------|-------------------------------------|
| Modifier Créer Dupliquer     | Supprimer                     |                | <b>4 1</b> 11 / 17 <b>&gt; &gt;</b> |
| Nom : CHRONOPOST             | Référence: 001                | Partner Firm : | Client ? :                          |
| Langue ? : French / Français |                               |                | Fournisseur ? : 🔽                   |
| Général Ventes et achats C   | Comptabilité Historique Notes | Profilage      |                                     |
|                              |                               |                |                                     |
|                              |                               |                |                                     |

« BIOMAG » pour une livraison par nos soins (nom de la base de données...)

| Fournisseurs 🕑               |                    |                        |                   |
|------------------------------|--------------------|------------------------|-------------------|
| Modifier Créer Dupliquer     | Supprimer          |                        |                   |
| Nom : BIOMAG                 | Référence :        | Partner Firm :         | Client ?:         |
| Langue ? : French / Français |                    |                        | Fournisseur ? : 🔽 |
| Général Ventes et achats     | Comptabilité Histo | orique Notes Profilage |                   |
|                              |                    |                        |                   |
|                              |                    |                        | ◀ ◀ 1/2 ▶ ▶       |
|                              |                    |                        |                   |

## Création de Méthodes de livraison

- Cliquer sur « Entrepôt »
  - o Clique sur « Configuration »
    - Cliquer sur « Livraison »
      - Cliquer sur « Méthode de livraison »
        - o Cliquer sur « Créer »

## Réaliser les formulaires ci-dessous :

| Méthode de livraison 3                          |                                     |  |
|-------------------------------------------------|-------------------------------------|--|
| Modifier Créer Dupliquer Supprimer              |                                     |  |
| Méthode de livraison : Transport par nous-mêmes | Transport Company ? : <u>BIOMAG</u> |  |
| Produit de livraison : TPV TRANSPORT sur Ventes | Actif ?: 🔽                          |  |
| Pricing Information                             |                                     |  |
| Normal Price ? :                                |                                     |  |
| Free If More Than ? : 📃                         |                                     |  |
| Advanced Pricing per Destination ? :            |                                     |  |

| Méthode de livraison 🕑                           |                                  |                             |
|--------------------------------------------------|----------------------------------|-----------------------------|
| Modifier Créer Dupliquer Supprimer               |                                  | <b>∢ ∢</b> 2 / 2 <b>▶ ≫</b> |
| Méthode de livraison : Colissimo                 | Transport Company ? : CHRONOPOST |                             |
| Produit de livraison : TPVI TRANSPORT sur Ventes | Actif ?: 🔽                       |                             |
| Pricing Information                              |                                  |                             |
| Normal Price ? :                                 |                                  |                             |
| Free If More Than ? :                            |                                  |                             |
| Advanced Pricing per Destination ? :             |                                  |                             |

Création d'une liste de prix de livraison « simple » (choix par exemple quand on réalise nous mêmes le transport)

- Cliquer sur « Entrepôt »
  - o Clique sur « Configuration »
    - Cliquer sur « Livraison »
      - Cliquer sur « Liste de prix de livraison »
        - o Cliquer sur « Créer »

#### Réaliser le formulaire ci-dessous avec deux lignes de tarifs à créer

| riv de livreie                                                              |                                                                                             |                                                                                                    |                                                                                                    |                                                                                                    |                                                                                                    |
|-----------------------------------------------------------------------------|---------------------------------------------------------------------------------------------|----------------------------------------------------------------------------------------------------|----------------------------------------------------------------------------------------------------|----------------------------------------------------------------------------------------------------|----------------------------------------------------------------------------------------------------|
| nik de livials                                                              | on 💿                                                                                        |                                                                                                    |                                                                                                    |                                                                                                    |                                                                                                    |
| Annuler                                                                     |                                                                                             |                                                                                                    |                                                                                                    |                                                                                                    | -/0                                                                                                    |
| Forfait                                                                     |                                                                                             |                                                                                                    | Actif ? : 🔽                                                                                                    | 1                                                                                                    |                                                                                                    |
| Transport par nou                                                           | s-mêmes                                                                                     | v 📄                                                                                                    | Séquence ?: 1                                                                                                    |                                                                                                    |                                                                                                    |
|                                                                             |                                                                                             |                                                                                                    |                                                                                                    |                                                                                                    |                                                                                                    |
| les tarifs Des                                                              | unation                                                                                     |                                                                                                    |                                                                                                    |                                                                                                    |                                                                                                    |
| r <b>if</b> Créer                                                           |                                                                                             |                                                                                                    |                                                                                                    |                                                                                                    | 🔫 🔳 [1 à 0] de 0 🕟                                                                                                    |
| RIABLE                                                                      | PÉRATEUR                                                                                    | VALEUR MAXIMUM                                                                                                    | PRIX D                                                                                                    | E VENTE                                                                                                    | PRIX DE REVIENT                                                                                                    |
| if.                                                                         |                                                                                             |                                                                                                    |                                                                                                    |                                                                                                    |                                                                                                    |
| -                                                                           |                                                                                             |                                                                                                    |                                                                                                    |                                                                                                    |                                                                                                    |
|                                                                             |                                                                                             |                                                                                                    |                                                                                                    |                                                                                                    |                                                                                                    |
|                                                                             |                                                                                             |                                                                                                    |                                                                                                    |                                                                                                    |                                                                                                    |
|                                                                             | <u> </u>                                                                                    | <u> </u>                                                                                                    |                                                                                                    | 50,00                                                                                                    |                                                                                                    |
|                                                                             |                                                                                             | Prix de                                                                                                    | e revient : 0,00                                                                                                    |                                                                                                    |                                                                                                    |
|                                                                             |                                                                                             | ~                                                                                                    |                                                                                                    |                                                                                                    |                                                                                                    |
| ent                                                                         | <b>v</b> <=                                                                                 |                                                                                                    |                                                                                                    | ✓ 50.00                                                                                                    |                                                                                                    |
|                                                                             |                                                                                             | Prix de r                                                                                                    | evient : 0.00                                                                                                    |                                                                                                    |                                                                                                    |
|                                                                             |                                                                                             | <b>•</b>                                                                                                    |                                                                                                    |                                                                                                    |                                                                                                    |
|                                                                             |                                                                                             |                                                                                                    |                                                                                                    |                                                                                                    |                                                                                                    |
|                                                                             |                                                                                             |                                                                                                    |                                                                                                    |                                                                                                    |                                                                                                    |
| /raison v                                                                   |                                                                                             |                                                                                                    |                                                                                                    |                                                                                                    | = = =                                                                                                    |
| vraison 3                                                                   | nnrimer                                                                                     |                                                                                                    |                                                                                                    |                                                                                                    |                                                                                                    |
| v <b>raison</b> $3$<br>Dupliquer Su                                         | pprimer                                                                                     |                                                                                                    | Actif?                                                                                                    |                                                                                                    |                                                                                                    |
| <b>/raison</b> $3$<br>Dupliquer Su                                          | pprimer                                                                                     |                                                                                                    | Actif <sup>?</sup> : ✓                                                                                                    |                                                                                                    |                                                                                                    |
| V <b>raison </b><br>Dupliquer Suj<br><u>ar nous-mêmes</u>                   | pprimer                                                                                     | Séqu                                                                                                    | Actif <sup>?</sup> : ☑<br>ience <sup>?</sup> : 1                                                                                                    |                                                                                                    |                                                                                                    |
| Vraison<br>Dupliquer Su<br>ar nous-mêmes<br>Destination                     | pprimer                                                                                     | Séqu                                                                                                    | Actif <sup>?</sup> : ☑<br>Jence <sup>?</sup> :1                                                                                                    |                                                                                                    |                                                                                                    |
| Vraison<br>Dupliquer Su<br>ar nous-mêmes<br>Destination                     | pprimer                                                                                     | Séqu                                                                                                    | Actif <sup>?</sup> : ☑<br>Jence <sup>?</sup> : 1                                                                                                    |                                                                                                    | ■ ■ ■ ■ ■ 1/1 ▶ ▶ ■ [1 à 2] de 2 ▶ ▶                                                                                                    |
| Vraison<br>Dupliquer Su<br>ar nous-mêmes<br>Destination<br>VARIABLE<br>Prix | opérateur<br>copérateur                                                                     | Séqu<br>VALEUR MAXIMUM                                                                                                 | Actif <sup>?</sup> :  Ince <sup>?</sup> : 1                                                                                                    | JE VENTE<br>10 OC                                                                                                    | [1 à 2] de 2 PRIX DE REVIENT                                                                                                    |
|                                                                             | Annuler<br>Forfait<br>Transport par nou<br>les tarifs Des<br>if Créer<br>RIABLE OF<br>f<br> | Annuler<br>Forfait<br>Transport par nous-mêmes<br>les tarifs Destination<br>if Créer<br>RIABLE OPÉRATEUR<br>f<br>f<br> | Annuler   Forfait   Transport par nous-mêmes   Ies tarifs   Destination   if   Créer   RIABLE   OPÉRATEUR   VALEUR MAXIMUM   f   Image: Comparison of the second second secon | Annuler   Forfait   Actir ?: ✓   Transport par nous-mêmes   Ies tarifs   Destination     if   Créer   RIABLE   OPÉRATEUR   VALEUR MAXIMUM   PRIX DE     f     Image: Créer   RIABLE   OPÉRATEUR   VALEUR MAXIMUM   PRIX DE     f     Image: Créer   RIABLE   OPÉRATEUR   Valeur MAXIMUM   PRIX DE     f     Image: Créer   RIABLE   OPÉRATEUR   Valeur MAXIMUM   PRIX DE     f     Image: Créer   RIABLE   OPÉRATEUR   Valeur MAXIMUM   PRIX DE     Image: Créer   Image: Créer   Ima | Annuler   Forfait   Actif ?:    Transport par nous-mêmes   Séquence ?: 1     Ies tarifs   Destination     if     f     f     if     if |

# Contrôle à partir d'un Bon de commande client pour la vraisemblance de la liste de prix créée ci-dessus :

| Bons de commande @                                  |                    |                  |                     |                                  | e ult |
|-----------------------------------------------------|--------------------|------------------|---------------------|----------------------------------|-------|
| Enregistrer Annuler                                 |                    |                  |                     | ◀ 4 2 / 2 ▶                      |       |
| Référence commande : SO003                          | Date : 🕻           | 17/01/2014       | 💽 Payé ? : [        |                                  |       |
| Magasin : 🛛 Your Company 🔍 💌                        | Référence client : |                  | Livré ? : [         |                                  |       |
| Commande de ventes Autre information                | Historique         |                  |                     |                                  |       |
| Client: 5F ENTREPRISE                               | ▼ 📑                | Adresse de comma | nde ? : France, TO  | ULOUSE, 7 IMPASSE HONORE         |       |
| Adresse de facturation ? : France, TOULOUSE, 7 IMPA | SSE HONORE         | Adresse d'expédi | tion ? : France, TO | ULOUSE, 7 IMPASSE HONORE         |       |
| Liste de prix ? : Liste de prix publique (EUR)      | ۲                  |                  |                     |                                  |       |
| Lignes de ventes Créer                              |                    |                  |                     | 🔫 🖪 [1 à 1] de 1 🕟               | •     |
| DESCRIPTION                                         |                    | QTY(UOM) UDM     | REMISE (%) PI       | RIX UNITAIRE SOUS-TOTAL          |       |
| [BA1000] OMBRE A PAUPIERES 007 OR CUIVRE NACRE      |                    | 1,000 PCE        | 0,00                | 14,35 14,3                       | 35 ×  |
|                                                     |                    |                  |                     |                                  |       |
|                                                     |                    | Qty(UoM)         |                     |                                  | _     |
|                                                     |                    |                  |                     |                                  |       |
| Montant hors-taxe ? : 24,35 Taxes ? : 4,87          | Total ? :          | 29,22            | } Calculer 🕨 🕂 Fi   | rais de port 🛛 🖓 Facture Anticip | iée   |
| Devis En cours Terminée                             | 🙁 Annuler la com   | mande 📑          | Print Quotation     | 🧹 🌏 Confirmer la commande        |       |

Je clique sur « Frais de port », la fenêtre ci-dessous s'ouvre pour permettre la sélection de la méthode de livraison

| Frais de port                                                 | \$                                                                                                    |
|---------------------------------------------------------------|----------------------------------------------------------------------------------------------------|
| Méthode de livraison                                          |                                                                                                    |
| Méthode de livraison :                                        |                                                                                                    |
| Annuler                                                       | 🛷 Appliquer                                                                                                    |
| Commande de ventes Autre information Historique               |                                                                                                    |
| Client : 5F ENTREPRISE                                        | Adresse de commande ? : France, TOULOUSE, 7 IMPASSE HONORE 🛛 💼                                                                                        |
| Adresse de facturation ? : France, TOULOUSE, 7 IMPASSE HONORE | Adresse d'expédition ? : France, TOULOUSE, 7 IMPASSE HONORE 🛛 📄                                                                                       |
| Liste de prix ? : Liste de prix publique (EUR) 🔹 📄            |                                                                                                    |
| Lignes de ventes Créer                                        | 📢 🖪 [1 à 1] de 1 🕨 🕨                                                                                                    |
| DESCRIPTION                                                   | QTY(UOM)         UDM         REMISE (%)         PRIX UNITAIRE         SOUS-TOTAL           1 000         PCF         0.00         14.35         14.35 |
|                                                               |                                                                                                    |
|                                                               |                                                                                                    |
|                                                               |                                                                                                    |
| Montant hors-taxe ? : 14,35 Taxes ? : 2,87 Total ?            | 17,22 Calculer 🗣 Frais de port 🖓 Facture Anticipée                                                                                                    |
| Devis En cours Terminée 🛛 😢 Annuler la con                    | nmande 📄 Print Quotation 🛛 🕜 Confirmer la commande                                                                                                    |

Je sélectionne « Transport par nous-mêmes », le bon tarif s'affiche automatiquement (client du département et montant inférieur à 50.00 €)

| Laian                  | aa (hiomaaDD)                       |   |             |   |
|------------------------|-------------------------------------|---|-------------|---|
| Frais de port          |                                     |   |             | × |
|                        |                                     |   |             |   |
| Méthode de livraiso    | n                                   |   |             |   |
| Méthode de livraison : | Transport par nous-mêmes (10.0 EUR) | ~ |             |   |
|                        |                                     |   |             |   |
|                        |                                     |   |             |   |
|                        | 🙁 Annuler                           |   | 🎻 Appliquer |   |
|                        |                                     |   |             |   |

Je clique sur « Appliquer » et la ligne de transport s'insère...

| Bons de commande 🕘                                              |                                                                |  |  |  |  |  |
|-----------------------------------------------------------------|----------------------------------------------------------------|--|--|--|--|--|
| Enregistrer Annuler                                             |                                                                |  |  |  |  |  |
| Référence commande : SO003 Date : 07                            | 7/01/2014 🔤 Payé ? : 📃                                         |  |  |  |  |  |
| Magasin : Your Company Référence client :                       | Livré ?:                                                       |  |  |  |  |  |
| Commande de ventes Autre information Historique                 |                                                                |  |  |  |  |  |
| Client: 6F ENTREPRISE                                           | Adresse de commande ? : France, TOULOUSE, 7 IMPASSE HONORE 🛛 💼 |  |  |  |  |  |
| Adresse de facturation ? : France, TOULOUSE, 7 IMPASSE HONORE 📄 | Adresse d'expédition ? : France, TOULOUSE, 7 IMPASSE HONORE 📄  |  |  |  |  |  |
| Liste de prix ? : Liste de prix publique (EUR) 🔹 🕞              |                                                                |  |  |  |  |  |
| Lignes de ventes Créer                                          |                                                                |  |  |  |  |  |
| DESCRIPTION                                                     | QTY(UOM) UDM REMISE (%) PRIX UNITAIRE SOUS-TOTAL               |  |  |  |  |  |
| [BA1000] OMBRE A PAUPIERES 007 OR CUIVRE NACRE                  | 1,000 PCE 0,00 14,35 14,35 $_{	imes}$                          |  |  |  |  |  |
| 🥜 Transport par nous-mêmes 📕                                    | 1,000 PCE 0,00 10,00 10,00 ×                                   |  |  |  |  |  |
|                                                                 |                                                                |  |  |  |  |  |

Si je modifie le montant du bon commande en faisant en sorte qu'il soit supérieur à 50.00  $\in$ , un message apparaît et m'informe qu'il n'y a pas de liste de prix

| /01/2014 🛛 🕐 Payé ? : 🔄                                     |  |  |  |  |
|-------------------------------------------------------------|--|--|--|--|
| Livré ?:                                                    |  |  |  |  |
|                                                             |  |  |  |  |
| Adresse de commande ? : France, TOULOUSE, 7 IMPASSE HONORE  |  |  |  |  |
| Adresse d'expédition ? : France, TOULOUSE, 7 IMPASSE HONORE |  |  |  |  |
|                                                             |  |  |  |  |
| 🔫 ┥ [1 à 1] de 1 🕨 )))                                      |  |  |  |  |
| OTY(UOM) UDM REMISE (%) PRIX UNITAIRE SOUS-TOTAL            |  |  |  |  |
| 20,000 PCE 0,00 14,35 287,00 ×                              |  |  |  |  |
|                                                             |  |  |  |  |
|                                                             |  |  |  |  |
| 4,40 🚓 Calculer 🕂 Frais de port 🚕 Facture Anticipée         |  |  |  |  |
| nde Print Quotation 🗸 Confirmer la commande                 |  |  |  |  |
|                                                             |  |  |  |  |

Vérification de la codification des frais de transport sur la facture

| ★ Customer Invoices ⊛                                     |                                             |                             |                        |                                              |  |  |  |  |  |
|-----------------------------------------------------------|---------------------------------------------|-----------------------------|------------------------|----------------------------------------------|--|--|--|--|--|
| Enregistrer Annuler                                       |                                             |                             |                        |                                              |  |  |  |  |  |
| Journal : 🛛 Journal des ventes 💌                          | Numéro :                                    | Devises                     | EUR (€) ▼ 💼            | Pa Change                                    |  |  |  |  |  |
| Client : 5F ENTREPR <del>it</del> e 📻 Adresse de f        | acturation : France, TOUEC                  | Position fiscale            |                        |                                              |  |  |  |  |  |
| Date de facture ? : 🗾 💿 Forcer la                         | période ? :                                 | Condition de paiement ?     |                        |                                              |  |  |  |  |  |
| Compte ? : 411100 Clients 💼 Description :                 |                                             |                             |                        |                                              |  |  |  |  |  |
| Facture Autres informations Paiements                     |                                             |                             |                        |                                              |  |  |  |  |  |
| Ligne de facture Créer                                    |                                             |                             | 📢 🖪 [1 à 2] de         | 2 🕨 💓                                        |  |  |  |  |  |
| SÉQ. DESCRIPTION                                          | COMPTE D'ORIGINE                            | QUANTITÉ UNITÉ DE<br>MESURE | PRIX REMISE (%)        | SOUS-TOTAL                                   |  |  |  |  |  |
| 🧷 0 Transport par nous-mêmes                              | 708500 Ports et frais accessoir<br>facturés | es 1,00 PCE                 | 10,00 0,00             | 10,00 ×                                      |  |  |  |  |  |
| IBA1000] OMBRE A PAUPIERES 007 OR CUIVRE<br>NACRE         | 707100 Beauté                               | 1,00 PCE                    | 14,35 0,00             | 14,35 $_{	imes}$                             |  |  |  |  |  |
|                                                           |                                             |                             |                        |                                              |  |  |  |  |  |
|                                                           |                                             |                             |                        |                                              |  |  |  |  |  |
|                                                           |                                             | 17                          |                        |                                              |  |  |  |  |  |
| Taxes Créer                                               | [1 à 1] de 1 🕟 脉 🔔                          | È\$3 Calcul des taxes       | Hors-taxe : 24,35      | <u>,                                    </u> |  |  |  |  |  |
| NOM DE LA TAXE COMPTE DE TAXE CA                          | SE DE MONTANT                               |                             | Impöts et taxes : 4,87 |                                              |  |  |  |  |  |
| ✓ 1 - TVA collectée (vente) 4457113 TVA collectée 20.00 % | 24,35 4,87 × Pay                            | èe/Rapprochée ' : 🗌         | Total : 29,22          | 2                                            |  |  |  |  |  |
|                                                           | Br                                          | ouillon 🔿 Ouverte 🚿 Payé    | Balance ' : 0,00       |                                              |  |  |  |  |  |
|                                                           |                                             | II PRO-FORMA                | 🚽 🚽 Valide             | r                                            |  |  |  |  |  |